## Краткая инструкция по созданию защищенного удаленного соединение для подключения к корпоративной компьютерной сети СумГУ.

Для создания подключения вам потребуется программное обеспечение Softether VPN Client, которое вы можете бесплатно загрузить, перейдя по ссылке

http://www.softether-download.com/en.aspx?product=softether

Установка производится стандартно.

| 💽 SoftEther VPN Setup Wizard (Version 4.14.9529)                                                                                                    | 🚱 🧱 SoftEther VPN Setup Wizard (Version 4.14.9529)                                                                                                    |
|----------------------------------------------------------------------------------------------------|----------------------------------------------------------------------------------------------------|
| Welcome to the SoftEther VPN Setup Wizard                                                                                                    | Select Software Components to Install                                                                                                    |
| Extremely Powerful Open-Source VPN Software.                                                                                                    | SoftEther VPN Client                                                                                                    |
| SoftEther VPN is freeware developed at University of Tsukuba, Japan. High-performance<br>VPN with the ultimate compatibilities to many devices. Windows, Mac, smartphones, tablets<br>(iPhone, iPad, Android, Windows RT) and Cisco or other VPN routers are supported.<br>SoftEther VPN also accepts OpenVPN and MS-SSTP VPN clients. | SoftEther VPN Client Manager (Admin Tools Only)                                                                                                    |
| SoftEther VPN                                                                                                    | About SoftEther VPN Client Install it on VPN client computer will be able to connect to the central VPN Server. The management tools will be also installed.                                                 |
| Далее Отмена                                                                                                    | Далее Отмена                                                                                                    |
| 💽 💽 SoftEther VPN Setup Wizard (Version 4.14.9529)                                                                                                    | SoftEther VPN Setup Wizard (Version 4.13.9525)                                                                                                    |
| End User License Agreement                                                                                                    | Directory to Install on                                                                                                    |
| Please read the End User License Agreement carefully.                                                                                                    | Please specify the directory to install SoftEther VPN Client.                                                                                                    |
| SoftEther VPN Server, Client and Bridge are free software, and released as open-                                                                                                    | C:\Program Files\SoftEther VPN Client                                                                                                    |
| General Public License version 2 as published by the Free Software Foundation.                                                                                                    | Specify the Directory                                                                                                    |
| Copyright (c) 2012-2015 Daiyuu Nobori.<br>Copyright (c) 2012-2015 SoftEther Project at University of Tsukuba, Japan.<br>Copyright (c) 2012-2015 SoftEther Corporation.<br>All Rights Reserved.<br>http://www.softether.org/                                                                                                    | Advanced Install Options for Experts                                                                                                    |
| Далее Отмена                                                                                                    | Далее Отмена                                                                                                    |
| SoftEther VPN Setup Wizard (Version 4.13.9525)                                                                                                    | SoftEther VPN Setup Wizard (Version 4.14.9529)                                                                                                    |
| Setup is in Progress                                                                                                    | Setup Finished                                                                                                    |
| SoftEther VPN 👋 University of Tsukuba, Japan.                                                                                                    | The setup process of SoftEther VPN Client has completed successfully.                                                                                                    |
| SoftEther VPN 🛶 Ginnersky of Saucha Japan.                                                                                                    |                                                                                                    |
| The setup of SoftEther VPN Client is in progress.<br>Please wait                                                                                                    | Start the SoffEther VPN Client Manager.                                                                                                    |
| Copying "CAProgram Files/SoftEther VPN Client/hamcore.se2"                                                                                                    |                                                                                                    |
|                                                                                                    | SoftEther VPN is a work of the research and development project of Japanese<br>Government, subsidized by Ministry of Economy, Trade and Industry of Japan,<br>administrated by Information Promotion Agency. |
|                                                                                                    |                                                                                                    |
|                                                                                                    | Готово                                                                                                    |

После запуска программы вы увидите следующее окно:

| SoftEther VPN Client Manager      |            |                     |             |             |                          |
|-----------------------------------|------------|---------------------|-------------|-------------|--------------------------|
| Connect Edit View Virtual Adapter | Smart Card | Tools Help          |             |             |                          |
| VPN Connection Setting Name       | Status     | VPN Server Hostname |             | Virtual Hub | Virtual Network A        |
| Add VPN Connection                |            |                     |             |             |                          |
| Virtual Network Adapter Name      |            | Status              | MAC Address |             | Version                  |
|                                   |            |                     |             |             |                          |
| SoftEther VPN Client Manager      |            | 🎲 Not Cor           | inected     | 器 SoftEth   | er VPN Client Build 9529 |

В поле Virtual Network Adapter нажать правой клавишей мыши и выбрать – New Adapter

| 🧱 SoftEther VPN Client Manager                                                                                                    |                                       |             |             |                          |  |
|----------------------------------------------------------------------------------------------------|---------------------------------------|-------------|-------------|--------------------------|--|
| Connect Edit View Virtual Adapter Smart Card T                                                                                                    | Fools Help                            | _           |             |                          |  |
| Create New Virtual Network Adapter                                                                                                    | <b>×</b>                              |             | Virtual Hub | Virtual Network A        |  |
| A new Virtual Network Adapter will be created on<br>You can specify a name for the Virtual Network Ad<br>maximum of 31 alphanumeric characters.<br>Virtual Network Adapter Name: ssu-VPN<br>OK | the system.<br>lapter, which can be a |             |             |                          |  |
|                                                                                                    |                                       |             |             |                          |  |
| Virtual Network Adapter Name                                                                                                    | Status                                | MAC Address |             | Version                  |  |
|                                                                                                    |                                       |             |             |                          |  |
| SoftEther VPN Client Manager                                                                                                    | 🎲 Not Conr                            | nected      | 器 SoftEth   | er VPN Client Build 9529 |  |

Пишем название нашего соединения, например: SSU-VPN (Или любое другое имя на ваше усмотрение). После чего наживаем «ОК»

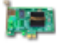

Creating a new Virtual Network Adapter for Windows.

This process can take several seconds or over a minute. Please wait...

(Please do not perform other operations while the Virtual Network Adapter is being installed.)

Если всё сделано правильно, то получится вот – так:

| 🚼 SoftEther VPN Client Manager    |            |                     |              |             |                          | • 💌  |
|-----------------------------------|------------|---------------------|--------------|-------------|--------------------------|------|
| Connect Edit View Virtual Adapter | Smart Card | Tools Help          |              |             |                          |      |
| VPN Connection Setting Name       | Status     | VPN Server Hostname | •            | Virtual Hub | Virtual Network A        |      |
| Add VPN Connection                |            |                     |              |             |                          |      |
| Virtual Network Adapter Name      |            | Status              | MAC Address  |             | Version                  |      |
| Me VPN Client Adapter - ssu-VPN   |            | Enabled             | 00-AC-56-CB- | 9C-4C       | 4.14.0.9529              |      |
| SoftEther VPN Client Manager      |            | 😭 Not Co            | onnected     | 🔡 SoftEth   | er VPN Client Build 9529 | L .d |

После этого вам необходимо заполнить табличку :

|         | ПІто                           |              |                              | Email                                             | Email Дані про комп'ютер |                                   |                                 |                                             |  |
|---------|--------------------------------|--------------|------------------------------|---------------------------------------------------|--------------------------|-----------------------------------|---------------------------------|---------------------------------------------|--|
| N/<br>N | п.1. та<br>по<br>Батьк<br>ові  | Посад<br>а   | Структурн<br>ий<br>підрозділ | адреса Ім'я<br>(за в<br>винятко мере<br>м @ru) жі |                          | тип<br>(ноутбук/стаціон<br>арний) | Антивіру<br>сна<br>програм<br>а | MAC адреса<br>Virtual<br>Network<br>Adapter |  |
| 1       | Іванов<br>Іван<br>Іванов<br>ич | Дирек<br>тор | Департаме<br>нт              | <u>i.ivanov@</u><br>                              | sumd<br>u-01             | ноутбук                           | Avast                           | 0F:DF:D0:E1:<br>38:D3                       |  |

и выслать ее на электронный адрес <u>vpn@sumdu.edu.ua</u> с темой письма [New-VPN][ваше подразделение] После получения ответа от администратора возвращаемся к программе и выполняем следующие действия:

- Правой клавишей мыши в поле virtual network adapter – Create New

Двойной клик по надписи Add VPN Connection выдаст следующую форму, в которой нужно заполнить строки:

Settings name: Любое ассоциирующее у вас название, рекомендуется SSU.

Host Name: vpn.sumdu.edu.ua

Port Number: 443

Virtual Hub Name: ssu (формируется автоматически, нужно только выбрать)

User Name: & Password: водятся данные, предоставленные вам по ел почте администратором

| 📰 SoftEther VPN Client Manager                                                                                                    |                                                                                                    |
|----------------------------------------------------------------------------------------------------|----------------------------------------------------------------------------------------------------|
| Connect Edit View Virtual Adapter Smart Card Tools Help                                                                                                    |                                                                                                    |
| New VPN Connection Setting Properties                                                                                                    |                                                                                                    |
| New VPN Connection Setting Properties         Please configure the VPN Connection Setting for VPN Server.         Setting Name:         Specify the host name or IP address, and the port number and the Virtual Hub on the destination VPN Server.         Host Name:       193.34.92.139         Port Number:       443         Virtual Hub Name:       55U         Proxy Server as Relay:       Import IE Proxy Server Settings         Proxy Jype:       Direct TCP/IP Connection (No Proxy)         Connect via Agorks Server       Proxy Server         Proxy Server Setting       Server Certificate Verification Option:         Import IE       Proxy Server Setting | Virtual Network Adapter to Use:           VPN Client Adapter - ssu-VPN           User Authentication Setting:           Set the user authentication information that is required when connecting to the VPN Server.           Auth Type:           Standard Password Authentication           User Name:           JOF/VH!!!!!           Password:           You can change the user's password on the VPN Server.           Change Password           Advanced Setting of Communication:           Image Password           Image Password           Image Password           Image Password |
| Manage Trusted CA <u>C</u> ertificate List                                                                                                    | Infinite Reconnects (Keep VPN Always Online)                                                                                                    |
| Show Individual Cert                                                                                                    | Do not use TLS <u>1</u> .0 A <u>d</u> vanced Settings                                                                                                    |
| Hide Status and Errors Screens Hide IP Address Sc                                                                                                    | reens <u>Q</u> K Cancel                                                                                                    |

Далее нажимаем кнопочку « ОК»

В случае корректного выполнения всех вышестоящих инструкций, при подключении у вас должна отображаться похожая информация, как на скриншотах ниже.

| 🚼 SoftEther VPN Client Manager    | yumes a      | er-tax 4                           |             |                   | 3 |
|-----------------------------------|--------------|------------------------------------|-------------|-------------------|---|
| Connect Edit View Virtual Adapter | r Smart Card | Tools Help                         |             |                   |   |
| VPN Connection Setting Name       | Status       | VPN Server Hostname                | Virtual Hub | Virtual Network A |   |
| 🗐 Add VPN Connection              |              |                                    |             |                   |   |
| GVPN Connection-Sumdu             | Offline      | vpn.sumdu.edu.ua (Direct TCP/IP Co | SSU         | ssu-VPN           |   |
|                                   |              |                                    |             |                   |   |

Далее выбираем наше соединение и нажимаем «Enter»

После чего программа соединяется с сервером университета и вы видите следующее:

| SoftEther VPN Client Manager     |              |                                    |             |                   | 23 |
|----------------------------------|--------------|------------------------------------|-------------|-------------------|----|
| Connect Edit View Virtual Adapte | r Smart Card | Tools Help                         |             |                   |    |
| VPN Connection Setting Name      | Status       | VPN Server Hostname                | Virtual Hub | Virtual Network A |    |
| 😟 Add VPN Connection             |              |                                    |             |                   |    |
| G VPN Connection-Sumdu           | Connected    | vpn.sumdu.edu.ua (Direct TCP/IP Co | SSU         | ssu-VPN           |    |
|                                  |              |                                    |             |                   |    |

Если все было сделано правильно вы получите IP адрес из подсети университета 192.168.19.xx Для проверки вашего подключения зайдите в главное меню «Tools» и выберите «Network device status...»

| Select Network Adapter:   |                           |                             |
|---------------------------|---------------------------|-----------------------------|
| VPN Client Adapter - ssu  | I-VPN                     | <ul> <li>Refresh</li> </ul> |
|                           |                           |                             |
| I-time Status             |                           |                             |
| Item Name                 | Value                     | *                           |
| Status                    | Connected                 |                             |
| мти                       | 1,500                     |                             |
| Link Speed                | 198,000,000               |                             |
| Physical Address          | 00-AC-20-9C-9C-E5         |                             |
| Incoming Bytes            | 23,068,093                |                             |
| Incoming Broadcast Packe  | 46,623                    |                             |
| Incoming Unicast Packets  | 20,408                    |                             |
| Outgoing Bytes            | 2,484,364                 |                             |
| Outgoing Broadcast Packe  | 1,013                     | =                           |
| Outgoing Unicast Packets  | 6.382                     | -                           |
| IP Address 1              | 192.168.150.4             |                             |
| Subnet Mask 1             | 255.255.255.0             |                             |
| Gateway 1                 | 192.168.150.1             |                             |
| DHCP Server               | 172.31.0.2                |                             |
| Lease Start               | 2015-03-16 (Mon) 17:21:02 |                             |
| Lease Limit date and time | 2015-03-17 (Tue) 17:21:02 |                             |